## Example of Office Professional Plus 2019 Uninstallation Procedure

X The user is responsible for any changes made to the computer by the uninstallation process. X

Creation date : 2021-07-12

1

Open Control Panel. <Reference> Where is Control Panel? https://support.microsoft.com/en-us/help/13764/windows-where-is-control-panel

Open Control Panel in Windows https://support.microsoft.com/en-us/help/4028437/windows-open-control-panel-in-windows

 $\mathbf{2}$ 

Click [Programs].

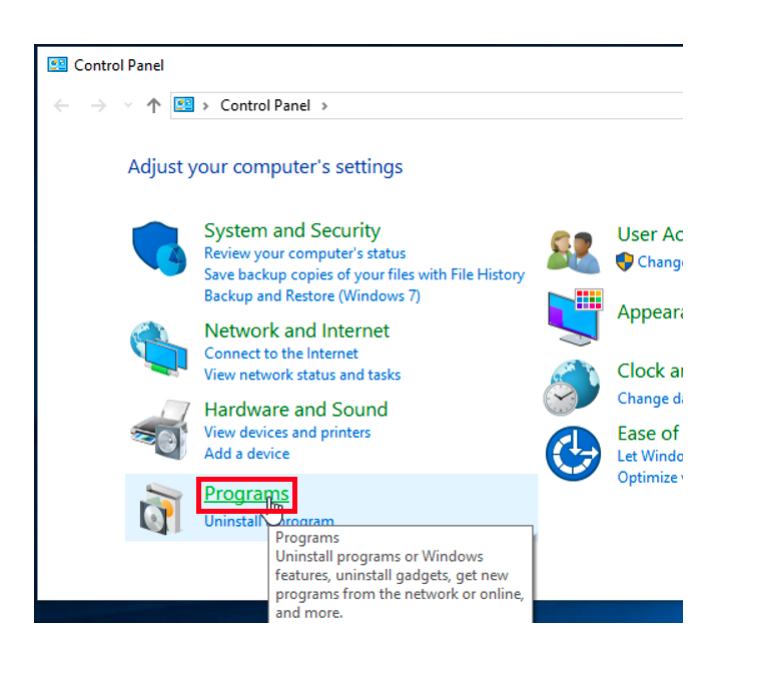

3

Click [Programs and Features].

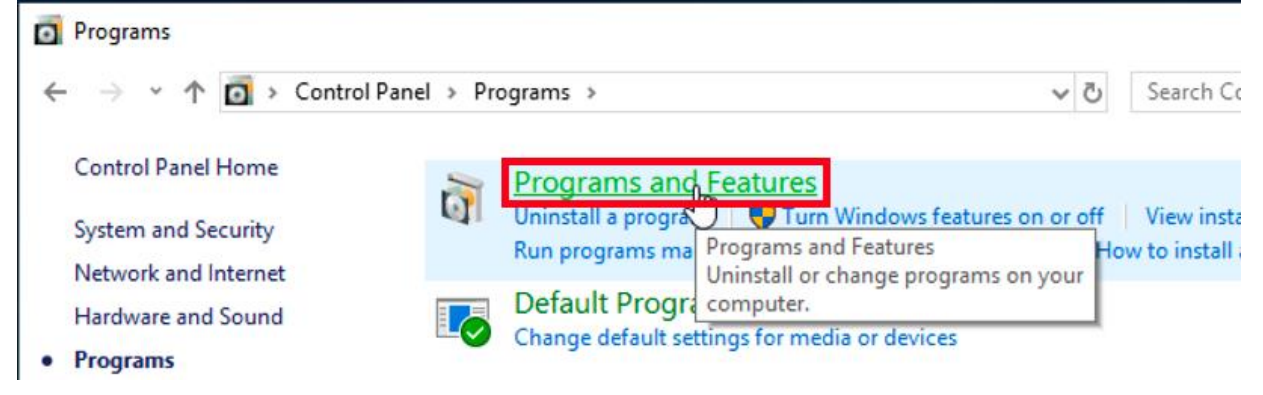

4

Right-click [Microsoft Office Professional Plus 2019 - en-us]. Click [Uninstall].

| Programs and Features - |                                                                  |                                                                                              |                       |             |  |
|-------------------------|------------------------------------------------------------------|----------------------------------------------------------------------------------------------|-----------------------|-------------|--|
| ~                       | - → ✓ ↑ 🖸 > Control Panel > Programs > Programs and Features ✓ ♂ |                                                                                              |                       | s and Featu |  |
|                         | Control Panel Home                                               | Uninstall or change a program                                                                |                       |             |  |
| •                       | View installed updates                                           | To uninstall a program, select it from the list and then click Uninstall, Change, or Repair. |                       |             |  |
|                         | Turn Windows features on or off                                  |                                                                                              |                       |             |  |
|                         |                                                                  | Organize 🔻 Uninstall Change                                                                  |                       |             |  |
|                         |                                                                  | Name                                                                                         | Publisher             | Insta       |  |
|                         |                                                                  | 1 Microsoft Office Professional Plus 2019 - en-us                                            | Microsoft Corporation | 6/24        |  |
|                         |                                                                  | Microsoft OneDrive                                                                           | Uninstall             | 1/9/3       |  |
|                         |                                                                  |                                                                                              | Change <sup>l</sup>   |             |  |

 $\mathbf{5}$ 

If you receive the message: User Account Control, click [Yes].

| User Account Control                                          |    |  |  |  |
|---------------------------------------------------------------|----|--|--|--|
| Do you want to allow this app to make changes to your device? |    |  |  |  |
| in Uninstall or change an application                         |    |  |  |  |
| Verified publisher: Microsoft Windows                         |    |  |  |  |
| Show more details                                             |    |  |  |  |
| Yes                                                           | No |  |  |  |
| μζ                                                            |    |  |  |  |

6

Click [Uninstall].

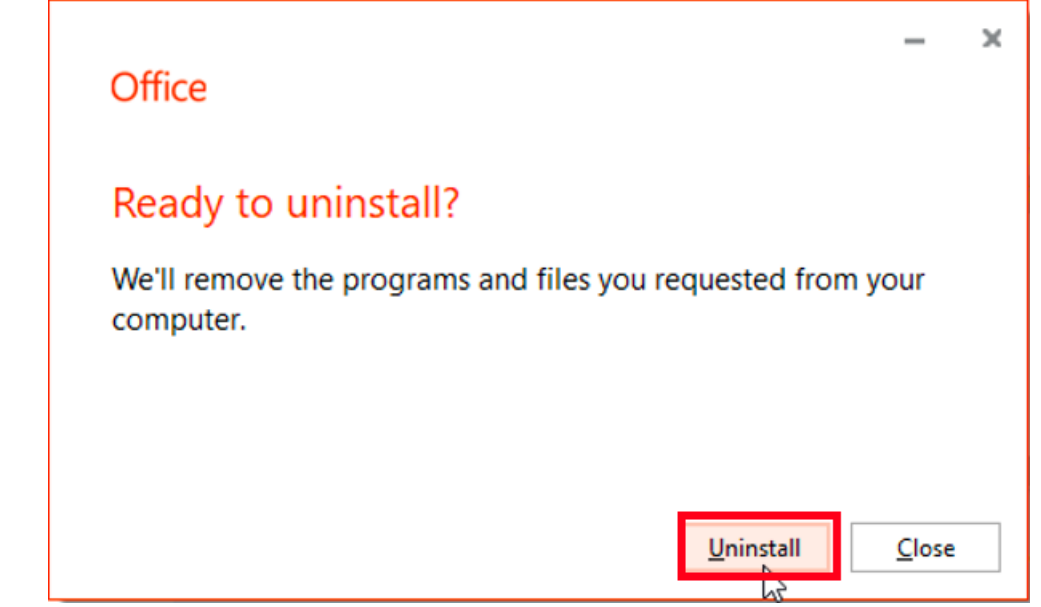

Example of Microsoft Office Professional Plus 2019 Uninstallation Procedure  $2\!/\!3$ 

 $\mathbf{7}$ 

Click [Close].

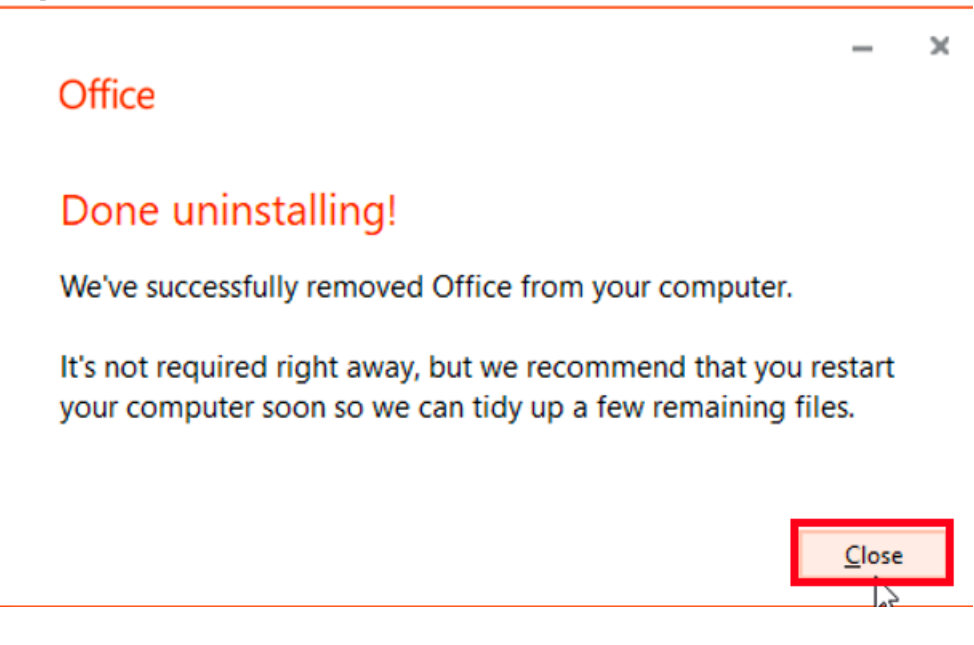

<Reference>

Uninstall Office from a PC https://support.office.com/en-us/article/9dd49b83-264a-477a-8fcc-2fdf5dbf61d8

Uninstall or remove apps and programs in Windows 10 https://support.microsoft.com/en-us/topic/4b55f974-2cc6-2d2b-d092-5905080eaf98